IT služba Univerza v Ljubljani, Akademija za likovno umetnost in oblikovanje Univerza v Ljubljani Akademija za likovno umetnost in oblikovanje Dolenjska cesta 83 1000 Ljubljana, Slovenija telefon: 01 4212 530 <u>klemen.hodzic@aluo.uni-lj.si</u>

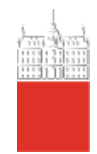

# Erasmus+ digital informational guidance MANUALS

Date: 03. 09. 2020

Document status: draft

# Content

| 1 | Doc     | Document version history                   |   |
|---|---------|--------------------------------------------|---|
| 2 | Obt     | Obtain Digital Identity                    |   |
|   | 2.1     | Change / Reset password                    | 5 |
| 3 | Mic     | rosoft 365                                 | 6 |
|   | 3.1     | Microsoft Office                           | 6 |
|   | 3.2     | Microsoft Teams                            | 6 |
|   | 3.3     | Microsoft OneDrive                         | 7 |
| 4 | ALU     | JO E-Classroom / Moodle                    | 7 |
| 5 | Eduroam |                                            | 8 |
|   | 5.1     | Establish connection on your computer      | 8 |
|   | 5.2     | Establish connection on your mobile device | 9 |

# 1 Document version history

| Version | Last change  | By            |
|---------|--------------|---------------|
| 1.0     | 03. 09. 2020 | Klemen Hodžić |
| 1.1     | 22. 09. 2020 | Klemen Hodžić |

# 2 Obtain Digital Identity

Each student at University of Ljubljana is identified by a unique student digital identity that allows students access to multiple platforms, programs, and student grade system.

To obtain student digital identity visit the following link: <u>https://id.uni-lj.si/</u>.

If the site opens in Slovenian language, feel free to choose **English** site version.

On the site click on **Digital identity**.

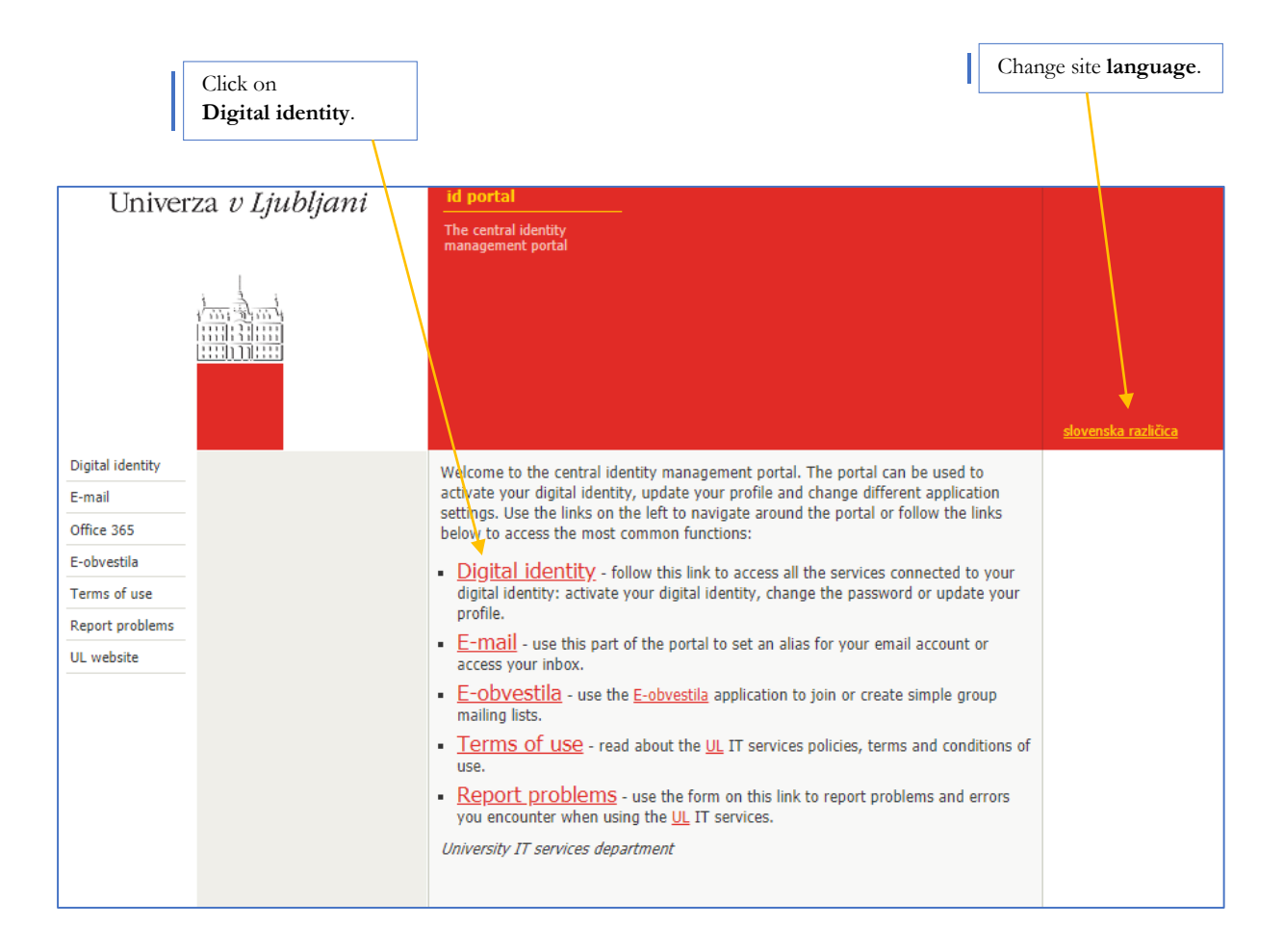

One you open Digital identity, you will have to enter some personal data into form such as *First* name, Last name, Date of birth, Student ID, Faculty and set your personal password.

After fulfilling the form click on Activate your digital identity, and your digital identity should be activated. Now you are ready to use University of Ljubljana student system, different platforms, and programs.

| Fulfil th                                                                                                | e form.                                                                                       |                                                                                                    |                                                                                                    |
|----------------------------------------------------------------------------------------------------|-----------------------------------------------------------------------------------------------|----------------------------------------------------------------------------------------------------|----------------------------------------------------------------------------------------------------|
| Univer                                                                                                   | za v Ljubljani                                                                                | Id portal<br>The central identity<br>management portal                                                                                                    |                                                                                                    |
| Digital identity<br>E-mail<br>Office 365<br>E-obvestila<br>Terms of use<br>Report problems<br>UL website | Activate identity<br>Password reset<br>Change password<br>Check your username and<br>password | Your III, digital identity is comprised of a username and a password. The username looks similar to an email address, e.g. In1234@student.uni-IJ.SI. A digital identity is created for every student at the time of enrollment to a faculty or an academy. In order to acquire your digital identity please fill out the form below. This process will add a password to your digital identity please fill out the form below. This process will add a password to your digital identity and enable it for use with the III. IT services.         Please fill out all the fields marked with an asterisk (*).         Personal information         "First name:         "Last name:         "Last name:         "Statent ID:         "Heaventy:         Password         Your password protects your digital identity. Please select a strong password that you will be able to remember. Avoid passwords that are easy to guess such as your first name, your last name, the name of your pattner, your date of birth, etc. Your password media to be at least & Characters long and it must include upper case and lowercase letters of the English alphabet, numbers and the following punctuation symbols: " | We need your personal information<br>is order to fied your signal identity<br>is our databases.<br>Your password should be at least 8<br>characters long due to security<br>reasons.<br>Please remember the password<br>you have selected as we are not<br>able to show it to you later for<br>security measure. |
|                                                                                                    | Activate your digital identity.                                                               |                                                                                                    | Set a complex password<br>by University security<br>bolicy.                                                                                                    |

#### 2.1 Change / Reset password

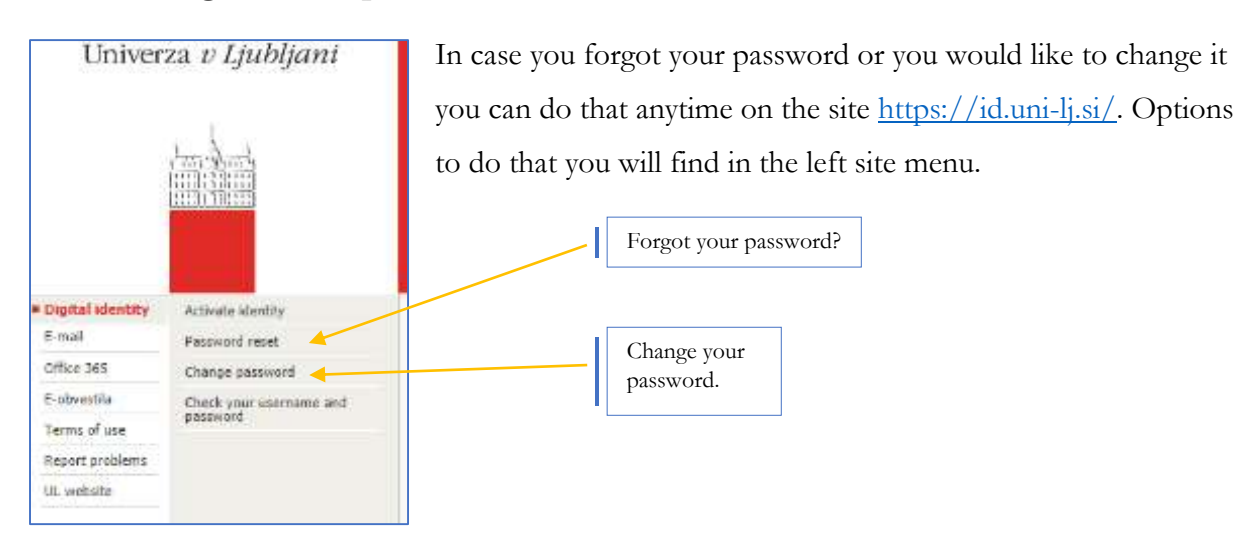

### 3 Microsoft 365

In order, to use Microsoft products, student must obtain student digital identity first.

#### 3.1 Microsoft Office

Microsoft Office is a collection of office programs and are unavoidable in the learning process at our Faculties. It includes Word, Excel, PowerPoint, OneNote, Teams, OneDrive etc.

Listed programs could be easily accessed and used online or installed on student device. Having sad that, using online version of programs might have fewer features than installed version. I recommend that students download and install Microsoft Office on their devices.

Each student has access to Microsoft products by sign in into <u>https://www.office.com/</u>. Students sign in with their student username and password.

On the Office site, student will see several programs available to use in online version. However, student can also download licenced version of Microsoft Office and install it on their devices. Microsoft licence is active as long as you have active student status at University of Ljubljana.

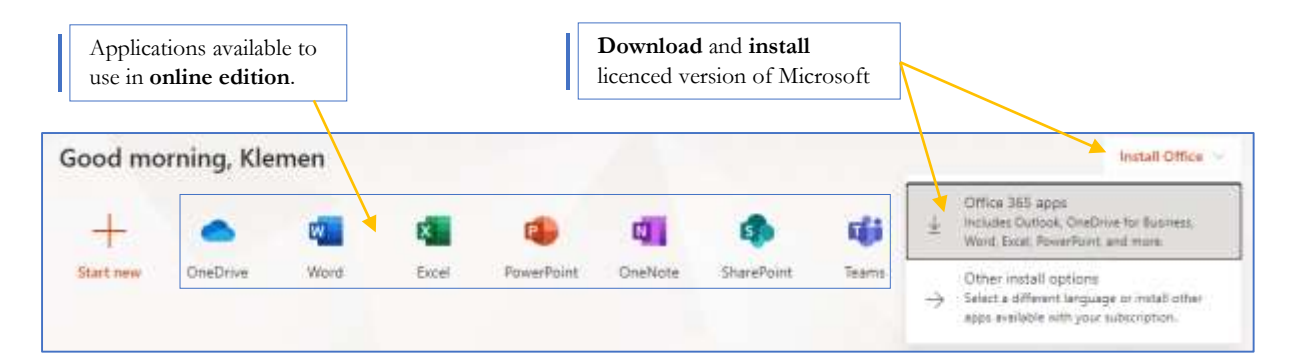

#### 3.2 Microsoft Teams

Microsoft Teams is a cloud-based team collaboration software, that is part of the Office 365 suite of applications. The core capabilities in Microsoft Teams include messaging, calling, video meetings and file sharing.

Some lectures due to Covid19 virus adopts their teaching on the use of Microsoft Teams. In case this program is mandatory for a student, it is available on the office website to download. Student sign in with his student username and password.

Learn more about using MS Teams: <u>https://support.microsoft.com/en-us/office/microsoft-teams-video-training-4f108e54-240b-4351-8084-b1089f0d21d7</u>.

#### 3.3 Microsoft OneDrive

OneDrive is the Microsoft cloud service that connects you to all your files. It lets you store and protect your files, share them with others, and get to them from anywhere on all your devices.

Student can access to OneDrive from any device. Application can be installed in your devices (Windows, MacOS, Android, iOS) or accessed through any browser by sign in in OneDrive website.

Students have on OneDrive 1 TB of available space to use.

Learn more about using MS OneDrive: <u>https://support.microsoft.com/en-us/office/what-is-onedrive-for-work-or-school-187f90af-056f-47c0-9656-cc0ddca7fdc2</u>.

## 4 ALUO E-Classroom / Moodle

Most of the lecturers are using so-called e-classrooms. You as a student will receive the enrolment key for accessing specific classes from your lecturer. In e-classroom, you will find all the class materials, homework, discussions etc.

E-Classroom is available via https://ucilnica.aluo.uni-lj.si/login/index.php.

Example of student username: jn1234@student.uni-lj.si.

You login with your username without domain @student.uni-lj.si and your password.

| ALUO E-Učilnica |                                                             |                                                                                                    |  |
|-----------------|-------------------------------------------------------------|----------------------------------------------------------------------------------------------------|--|
|                 | jn1234                                                      | Ste pozabili vaše uporabniško ime ali geslo?<br>Piškotki morajo biti omogočeni v vašem brskalniku<br>2 |  |
|                 | <ul> <li>Shrani uporabniško ime</li> <li>Prijava</li> </ul> |                                                                                                    |  |
|                 |                                                             |                                                                                                    |  |

## 5 Eduroam

Eduroam (education roaming) is the secure, world-wide roaming access service developed for the international research and education community.

Learn more about Eduroam via https://www.eduroam.org/what-is-eduroam/.

#### 5.1 Establish connection on your computer

Firstly, you must download and install security certificate available for download via <u>https://cat.eduroam.org/</u>. Click on the big blue button and from the popup menu find **University of Ljubljana**.

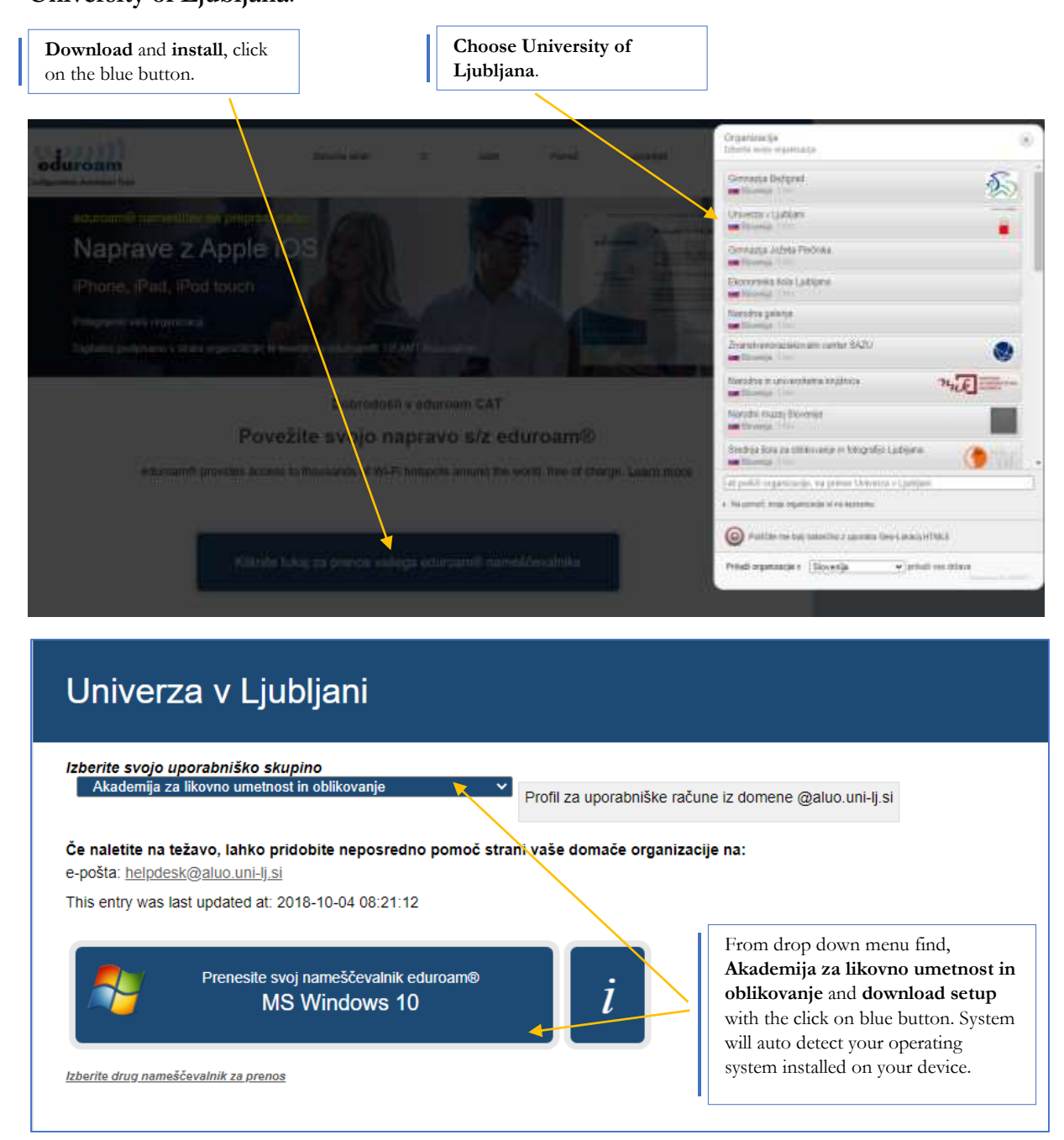

Install downloaded file and follow installation steps. After that check available Wi-Fi networks and connect to Eduroam network. Note that this network is available only within faculties.

#### 5.2 Establish connection on your mobile device

Find available Eduroam Wi-fi network.

| edu              | oam     |   |                            |
|------------------|---------|---|----------------------------|
|                  |         |   | Click Advanced<br>options. |
|                  |         |   |                            |
| Advanced options | Connect | Ď |                            |

Enter following connection data.

| EAP method             | TTLS                                           |
|------------------------|------------------------------------------------|
| Phase-2 authentication | PAP                                            |
| CA certificate         | Do not validate                                |
| Identity               | your student user name with @student.uni-lj.si |
| Anonymous identity     | anonymous@student.uni-lj.si                    |
| Password               | your student password                          |

Hit connect and you should be connected.